| Lacoon        | <u>予約受付時間</u> 年前診療の予約受付 | 6:00-12 : 00  |
|---------------|-------------------------|---------------|
|               | 午後診療の予約受付               | 12:35-18 : 00 |
| LINE順番予約方法ご説明 | 土曜日診療の予約受付              | 6:00-13 : 30  |

●LINEにて順番予約を開始する場合、Lacoonアカウントの友達登録が必要です。 以下の手順で登録をお願い致します。

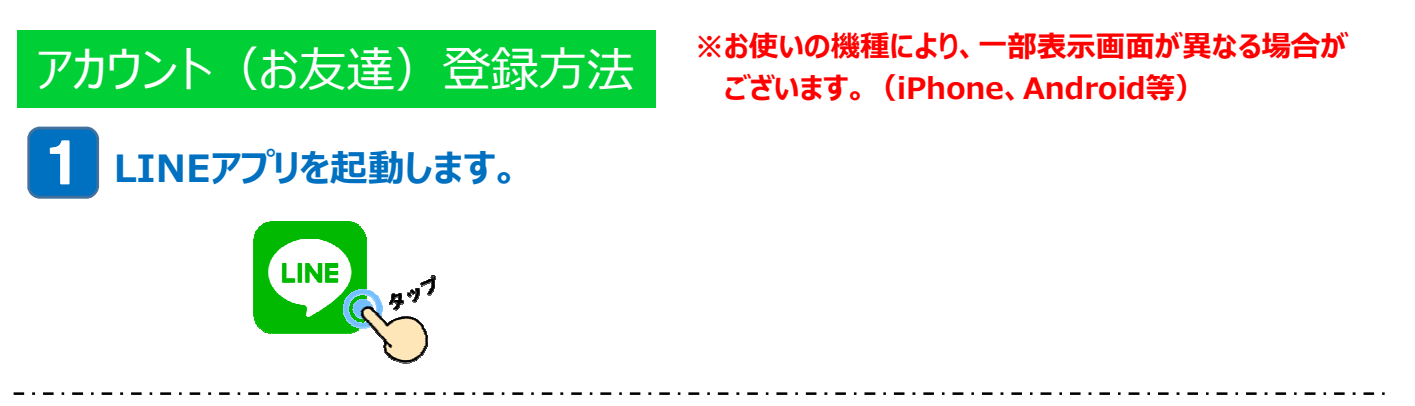

## 2 下記の画面の手順でQRコードの読み取り画面を起動します。

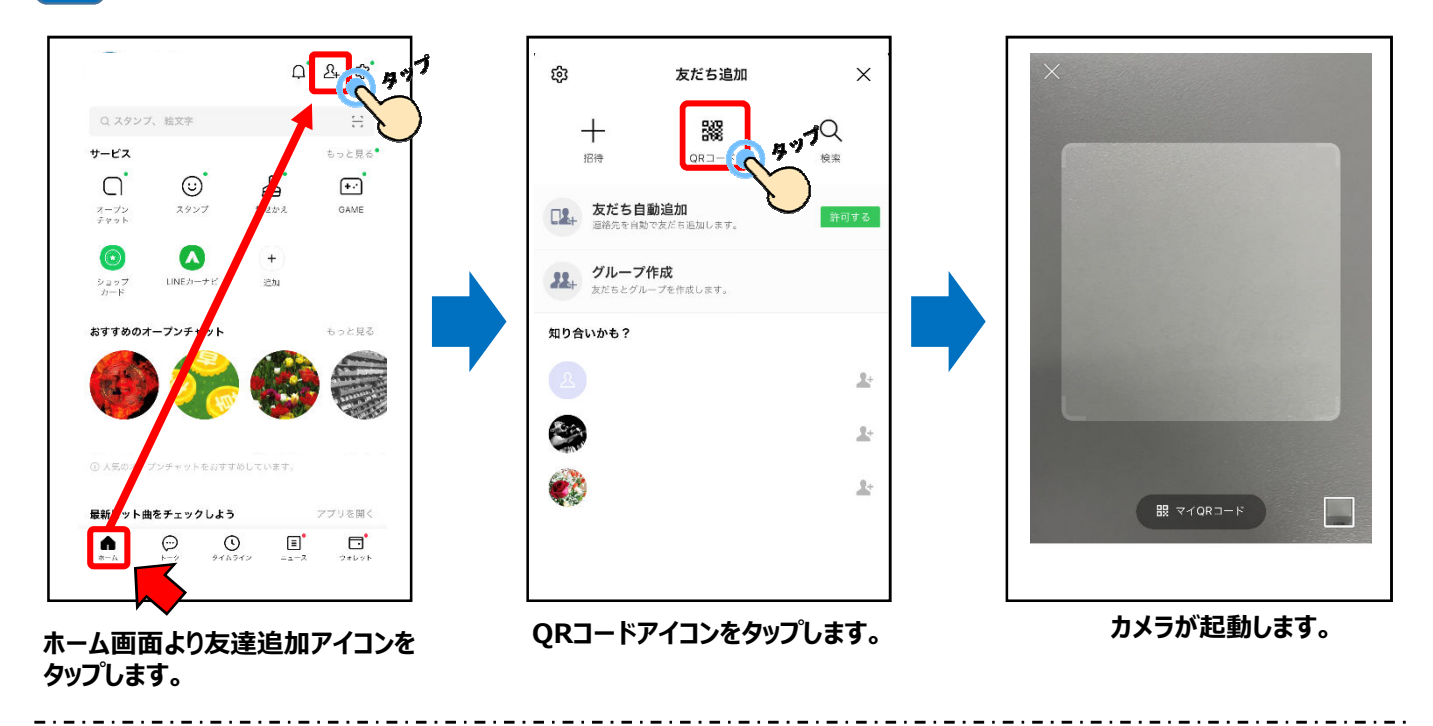

3 起動したカメラで下記のQRコードを読み取ります。

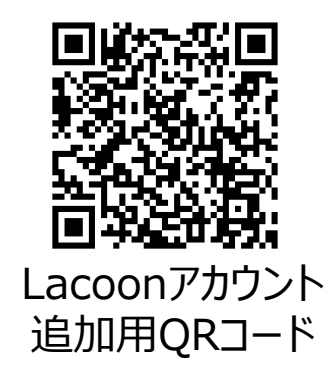

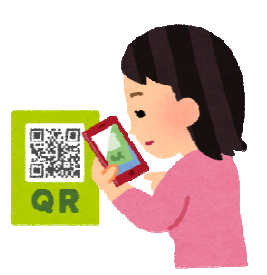

## 4 友達追加画面が表示されますので、「追加」をタップします。 ※Androidの場合、「追加」→「トーク」を続けてタップすると、トーク画面にメッセージが表示されます。

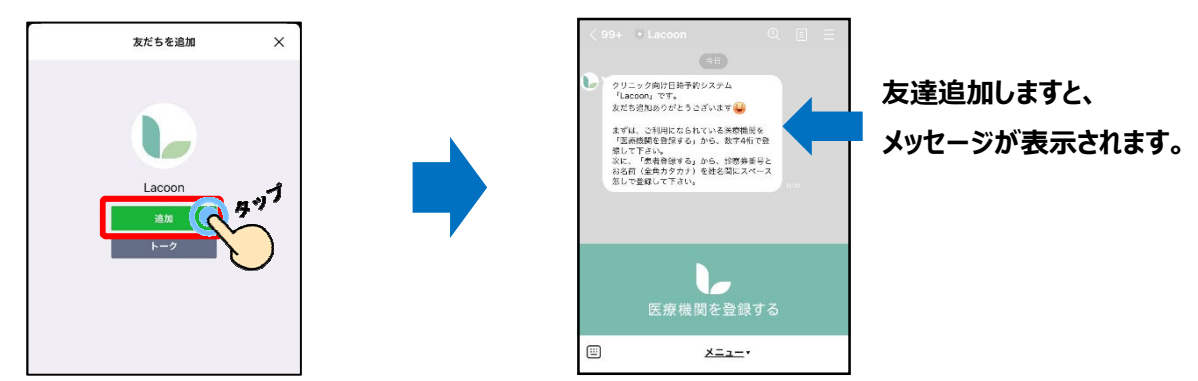

## 5 医療機関を登録します。

「医療機関を登録する」 をタップします。 ※Androidの場合、トーク画面に 「新規登録」 と返信がきますので、 「新規登録」 をタップします。

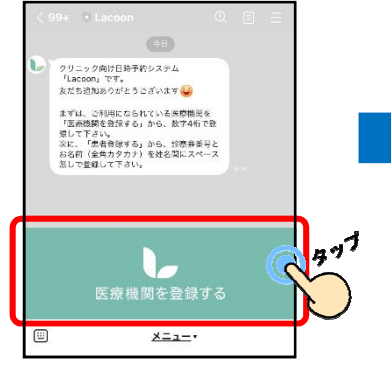

「医療機関コード」をタップし 「<mark>1712</mark>」と入力。 「登録確認」をタップします。

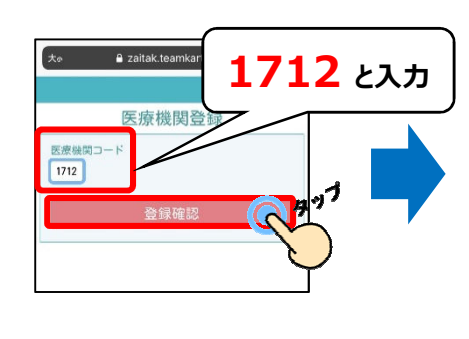

クリニック名を確認し、 「医療機関を登録する」をタップします。

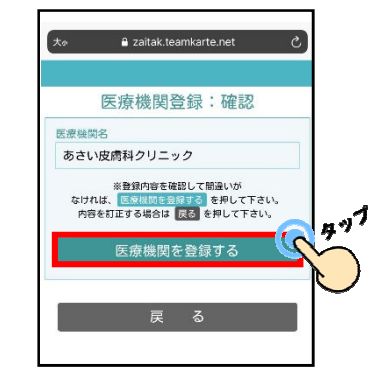

## 患者登録を行います。

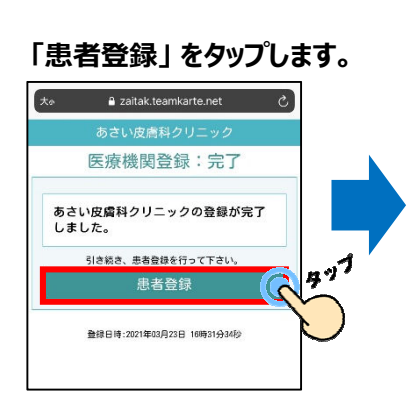

以下の必要事項を全て入力します。 記入しましたら、「登録確認へ」 を タップします。

|                        | あさい皮膚科クリニック                 |
|------------------------|-----------------------------|
|                        | 予約患者登録                      |
| 氏名                     |                             |
| テスト太郎                  | В                           |
| カナ名(全角                 | カタカナ)                       |
| テストタロ                  | לינ                         |
| 性別                     |                             |
| 男                      |                             |
| 生年月日(                  | 则:平成8年8月16日→平成080810)       |
| 平成                     | 080810                      |
| 電話番号 (#                | 第→00012345878)<br>号を登録して下さい |
| 090123456              | 78                          |
| -<br>診察券番号<br>(新恩の方は販売 | 予約出来ません。一度、こ来院下さい)          |
| 999999                 |                             |
| 999998                 | 登録確認へ (47)                  |

- ♦氏名
  - 氏名を入力してください。 「姓」と「名」の間は空けなくても 問題ありません。
- ◆カナ名 カナ名を入力してください。 「姓」と「名」の間は空けなくても 問題ありません。 全角カタカナで入力してください。

◆性別
性別を入力してください。

◆生年月日 生年月日を入力してください。 半角数字で入力してください。

- ◆電話番号 連絡の取れる番号を入力してください。 半角数字で入力してください。
- ◆診察券番号 診察券に記載されている 診察券番号を入力してください。

登録した内容を確認し、 問題が無ければ「患者登録をする」を タップします。

あさい皮膚科クリニック

予約患者登録:確認

※患者情報の登録内容を確認して間違いが なければ、患者登録する を押して下さい。 内容を訂正する場合は 戻る を押して下さい。

患者登録する

4"<sup>1</sup>

G

患者名

**男** 生年月日

テスト太郎

テストタロウ 性別

平成08年08月10日生 TEL 09012345678 診察券番号 999999 患者情報が登録されました。 右上の × をタップし登録画面を閉じてください。

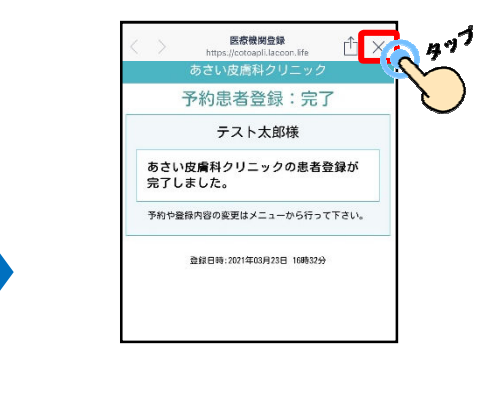

以上の操作で患者情報が登録されました。

家族分も登録する際は、同じような手順で登録を行ってください。 順番予約をする場合は、「順番予約の登録方法」をご確認ください。